那覇市役所ホームページの那覇市職員採用試験募集ページより WEB 申し込み画面をクリックする。も しくは下記 URL から申し込みサイトへ。【Google Chrome 推奨】 https://secure.bsmrt.biz/78city/u/job.php

※Google Chrome の利用を推奨しており、推奨環境を利用しないと画面展開等がスムーズにいかない 場合があります。

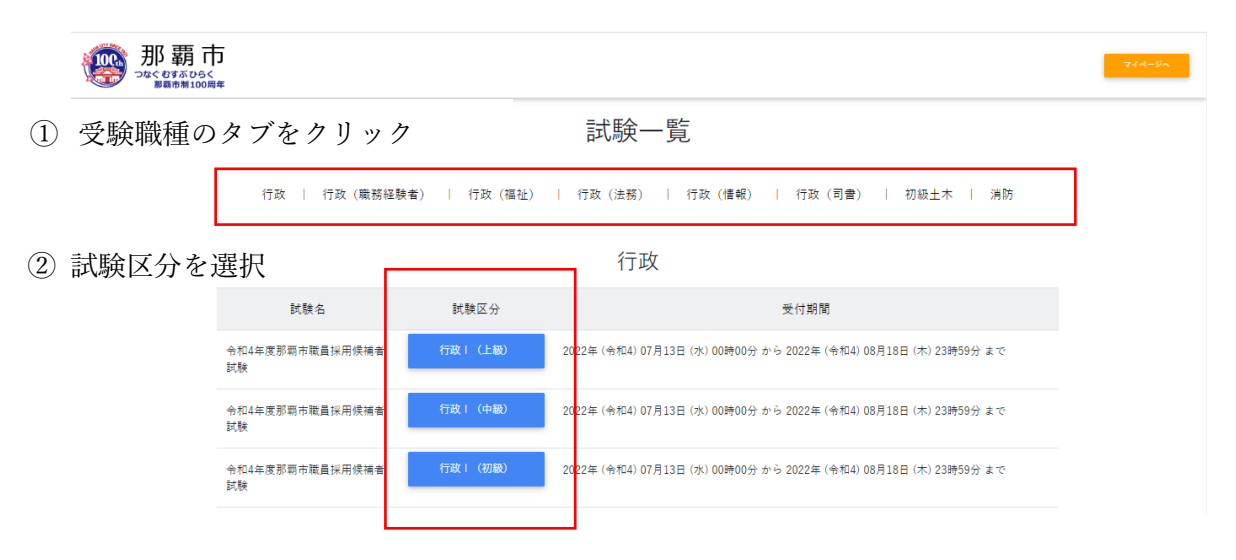

② 職務内容・受験資格等を確認したらエントリーへ

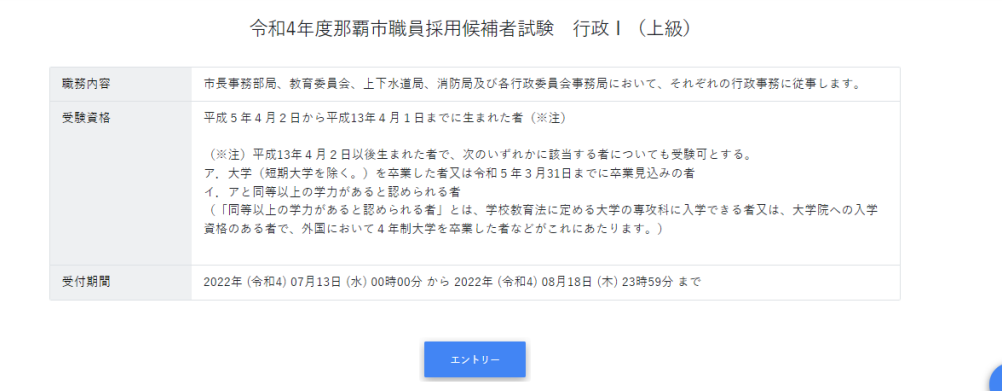

## ③利用規約を確認する。

| ・個人情報の訂正・追加を希望する場合は、訂正・追加を反映した最新の個人情報を前回と同じメールアドレスを入力の上、登録フォームよ |
|-----------------------------------------------------------------|
| リ再送信することで那覇市役所は訂正・追加を受け付けいたします。那覇市役所は前回と同じメールアドレスでの登録により、本人確認とし |
| ます。                                                             |
| ・代理人からの利用目的の通知、開示・訂正・追加・削除・利用停止・消去依頼については、前述の手続きの他、法的に委任されたことが確 |
| 認できる内容の委任状(書式自由)を別途、第9項連絡先宛に郵送してください。                           |
| ・個人情報の利用目的の通知、開示・訂正・追加・削除・利用停止・消去等に関連し郵送料等の実費が発生する場合には、応募者負担としま |
| す。                                                              |
| ・応募者から個人情報の削除の申し出がない限りは、那覇市役所は採用の可否に関わらず採用試験の最終合格者公表日から1年の間個人情報 |
| を保管します。                                                         |
|                                                                 |
| 9. 連絡先                                                          |
| 個人情報の取り扱いについてのご連絡は、以下メールアドレス宛に電子メールでご連絡ください。                    |
| お問合せメールアドレス S-JINJ001@city.naha.lg.jp                           |
| 那覇市役所 総務部 人事課                                                   |
| 〒900-8585 沖縄県那覇市泉崎1-1-1                                         |
|                                                                 |
|                                                                 |
|                                                                 |

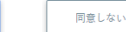

④ 氏名・カナ・メールアドレス・パスワードを入力したら登録する。
 メールアドレスに確認メールが届くので、利用しやすいメールアドレスを使用してください。
 ※不明なメールを受信拒否設定している場合は一旦解除していただくようお願いします。
 ※設定するパスワードはマイページに入るために使用するので、忘れないでください。
 ※この登録は本登録では無いので注意してください。この段階では試験申し込みは出来ていません。

|                                              | 那朝中伎所                                  |                               |          |  |
|----------------------------------------------|----------------------------------------|-------------------------------|----------|--|
|                                              | 行政丨                                    | (上級)                          |          |  |
| 10                                           |                                        | 4.                            |          |  |
| 那覇                                           |                                        | 太郎                            |          |  |
| 47                                           |                                        | 21                            |          |  |
| ナハ                                           |                                        | タロウ                           |          |  |
| メールアドレス                                      |                                        |                               |          |  |
| ログインIDは自動発行                                  | され、入力メールアドロ                            | レスに送信され                       | 1.2 7.   |  |
| メールアドレス(確認)                                  |                                        |                               |          |  |
|                                              | 1                                      |                               |          |  |
|                                              |                                        |                               |          |  |
| 电话者号                                         |                                        |                               |          |  |
| 000                                          | - 0000                                 |                               | - 0000   |  |
| 5.半電活素号<br>000                               | - 0000                                 |                               | - 0000   |  |
|                                              |                                        |                               |          |  |
| 1429-F                                       |                                        |                               |          |  |
| 1329-F                                       |                                        |                               |          |  |
| ペスワード<br>**角大小英数字と半角                         | 记号(8文字以上32文                            | 学起下)                          |          |  |
| ペスワード<br>半角大小英数字と半角<br>ペスワード(確認)             | 记号(8 文字以上 32 文                         | 学以下)                          |          |  |
| ペスワード<br>平角大小英数字と半角<br>ペスワード(領認)             | 记号(8 文字以上 32 文                         | 字以下)                          |          |  |
| パスワード<br>半角大小英数字と半角<br>パスワード(確認)             | 记号(8文字以上 32文                           | 学以下)                          |          |  |
| ペスワード<br>半角大小英数字と半角<br>ペスワード(確認)             | 記号(8文字以上32文<br>1                       | 字以下)<br>2<br>2<br>章章          |          |  |
| ペスワード<br>半角大小英数字と半角<br>ペスワード(後送)             | 记号(8文字以上 32 文<br>1                     | 字以下)<br>登録                    |          |  |
| パスワード<br>半角大小英数字と半角<br>パスワード(領語)             | 記号 ( 8 文字以上 32 文<br>]                  | 字以下)<br>2<br>2<br>2<br>章<br>秋 |          |  |
| ペスワード<br>半角大小英数字と半角<br>ペスワード(確認)<br>アカウントをお持 | R号(8文字以上32文<br>4<br>1<br>1<br>5の方は、こちら | ⇒型下) ●単 からログイ                 | ンしてください。 |  |

登録が完了したら下記の画面になります。

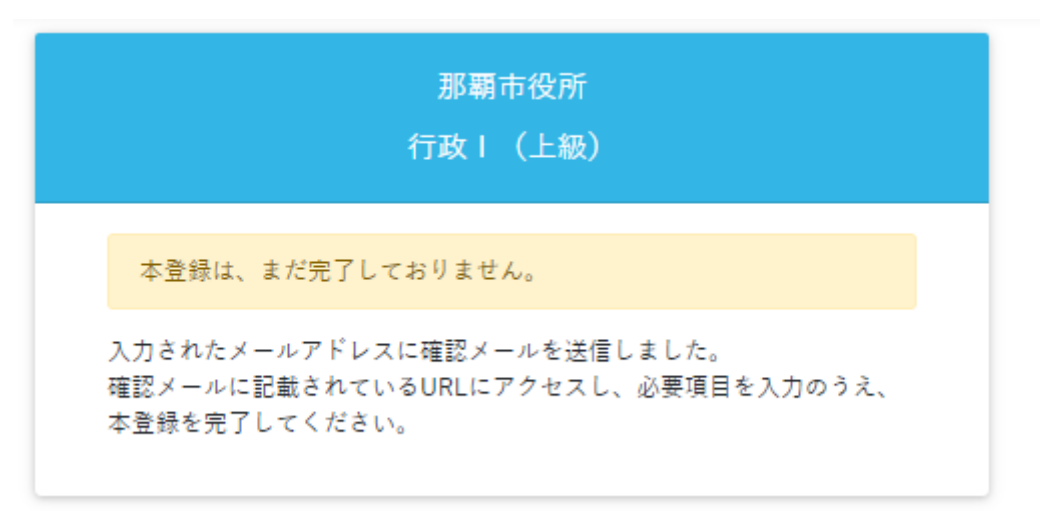

⑤ 【那覇市 総務部 人事課】より ID とマイページ URL が送信されてきます。その URL よりサイトに入り、④で登録したパスワードを入力してログインする。【Google Chrome 推奨】

|                        | ログイン           |  |
|------------------------|----------------|--|
| ログインID<br><b>F1800</b> |                |  |
| A 127-                 | ۲              |  |
|                        | パスワードを忘れた方はこちら |  |
|                        | ログイン           |  |

⑥ オレンジ色の「エントリー」からエントリー画面へ

| (四)<br>(月)<br>(月)<br>(月)<br>(月)<br>(月)<br>(月)<br>(月)<br>(月)<br>(月)<br>(月 | B 覇 市<br>☆07⊼05<<br>NRR市戦100周年                                                                          |  |  |  |  |  |  |
|--------------------------------------------------------------------------|----------------------------------------------------------------------------------------------------|--|--|--|--|--|--|
| お知らせ                                                                     |                                                                                                    |  |  |  |  |  |  |
| この度は那<br>今後、ご連<br>オレンジ色                                                  | この度は那覇市採用試験にお申込みをいただきまして、ありがとうございます。<br>今後、ご連絡はこのマイページで行います。<br>オレンジ色の「エントリーボタン」をクリックし、必要項目を入力しご応募ください。 |  |  |  |  |  |  |
| 応募情報                                                                     |                                                                                                    |  |  |  |  |  |  |
| 試験区分<br>受付期間                                                             | 令和4年度那覇市職員採用候補者試験. 行政Ⅰ(上級)<br>2022(令和4)年7月19日(火)00時00分~2022(令和4)年8月18日(木)23時59分                         |  |  |  |  |  |  |

⑦ エントリー画面で必須事項を入力する。顔写真の添付も必須項目です。ファイルサイズやファイル形 式に決まりがありますので、よく確認してください。入力内容を確認してエラーメッセージが出 なければエントリーとなります。エラーが出た場合はエラー項目の入力をお願いします。

| - 概ね続4+構3比単の<br>- ブリントされた証明<br>- 自身で撮影した画体<br>- ドしてください。 | 無種。正面、上三分身、無脊髪で6か月以内に撮影した証明写真をご利用ください。<br>写真を再掲載やスキャンした画像を利用しないてください。<br>極利用する場合は、画像をそのままアップロードせず、一度保存したものを概ね縦4×填3比率でトリミングしたうえでアップロ |  |
|----------------------------------------------------------|----------------------------------------------------------------------------------------------------|--|
|                                                          |                                                                                                    |  |
| ða.                                                      | 線写真ファイルの活付をお聴いします。<br>ホファイル形式は重要なLPROJPED のみです。<br>ホコファイルあたりのファイルザイズは3 MB までです。<br>脚写真例<br>Photo Image                              |  |
|                                                          | 3.1:0:3:5:#97.7.5                                                                                                    |  |

⑧ 下記のように「エントリーありがとうございます。入力内容を受付ました。」と出たら受付終了です。

| ● 那覇市<br>→<→→→→→→→→→→→→→→→→→→→→→→→→→→→→→→→→→→→→→→→→→→→→→→→→→→→→→→→→→→→→→→→→→→→→→→→→→→→→→→→→→→→→→→→→→→→→→→→→→→→→→→→→→→→→→→→→→→→→→→→→→→→→→→→→→→→→→→→→→→→→→→→→→→→→→→→→→→→→ <tr< th=""><th></th><th>🎍 那覇 花子 さん ▼</th></tr<> |                                   | 🎍 那覇 花子 さん ▼ |
|----------------------------------------------------------------------------------------------------|-----------------------------------|--------------|
|                                                                                                    | エントリー入力ありがとうございます。<br>入力内容を受けました。 |              |